## Guía de Uso National Geographic Magazine Archive 1888-1994

Archivo digitalizado de la revista National Geographic, desde 1888 hasta 1994.. Incluye buscador por materias y por números específicos. En Inglés.

Ingrese a http://bibliotecas.uc.cl/, Bases de datos/ National Geographic Magazine Archive 1888-1994

### Realice una búsqueda

#### Para búsqueda básica:

- 1. Ingrese las palabras claves de su búsqueda.
- 2. Al lado izquierdo de la lista de resultados, usted puede limitar su búsqueda con nuevos términos.

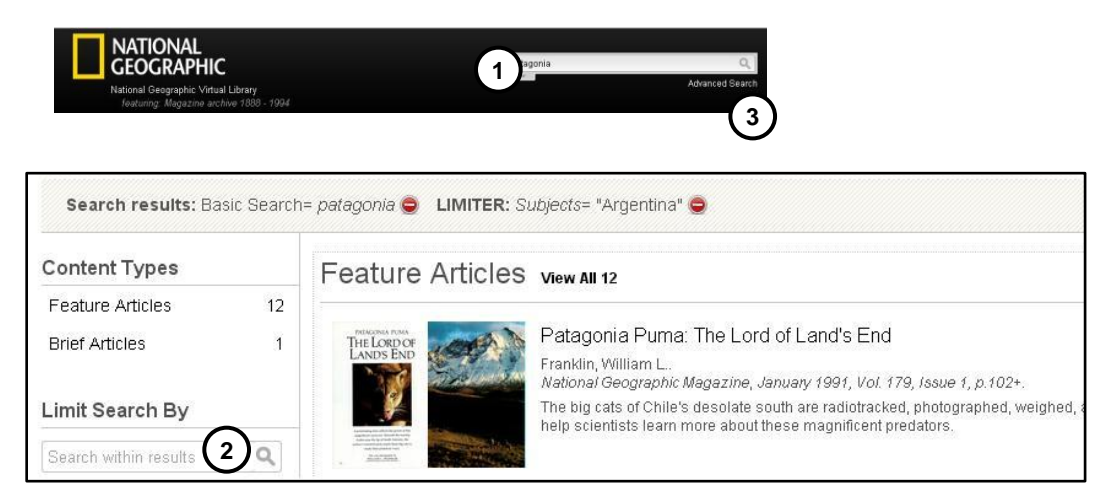

#### Para búsqueda avanzada:

- 3. Haga clic en "Advanced seach"
- 4. Ingrese sus palabras claves
- 5. Agregue los campos que requiera
- 6. Limite sus resultados de acuerdo a las opciones (ej. tipo de contenido, fecha de publicación)

| Find                                                                                  |                                                             |                                                                                                    |            |            |
|---------------------------------------------------------------------------------------|-------------------------------------------------------------|----------------------------------------------------------------------------------------------------|------------|------------|
| Search for patagonia                                                                  | in Keyword                                                  | •                                                                                                    | $\sim$     |            |
| And I climate 4                                                                       | in Keyword 🔻                                                |                                                                                                    | Add row    | Delete row |
| Allow variations (1)                                                                  |                                                             |                                                                                                    | J          | Search     |
| Limit By                                                                              | 6                                                           |                                                                                                    |            |            |
| 🖻 Content Type 🔲 Check All                                                            | $\bigcirc$                                                  |                                                                                                    |            |            |
| <ul> <li>Feature Articles</li> <li>Brief Articles</li> <li>Map Supplements</li> </ul> | <ul> <li>Magazine Covers</li> <li>Advertisements</li> </ul> |                                                                                                    |            |            |
| 🖂 Image Type 📄 Check All                                                              |                                                             |                                                                                                    |            |            |
| Cartoon                                                                               | Chart                                                       | Coat of Arms                                                                                                    | Diagram    |            |
| Drawing                                                                               | Engraving                                                   | 📃 Genealogical table                                                                                                    | 🔲 Graph    |            |
|                                                                                       | Musical work                                                | Painting                                                                                                    | Photograph |            |
| 🔲 Map                                                                                 | I Musical Mon                                               | terms of the second second sec |            |            |

Otras opciones: Usted puede buscar número a número en la revista, seleccionando "Browse magazines" y haciendo clic sobre la cubierta del ejemplar que desea revisar .

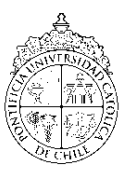

PONTIFICIA UNIVERSIDAD CATÓLICA DE CHILE / BIBLIOTECAS UC

# Guía de Uso National Geographic Magazine Archive 1888-1994

### Visualice y administre sus resultados

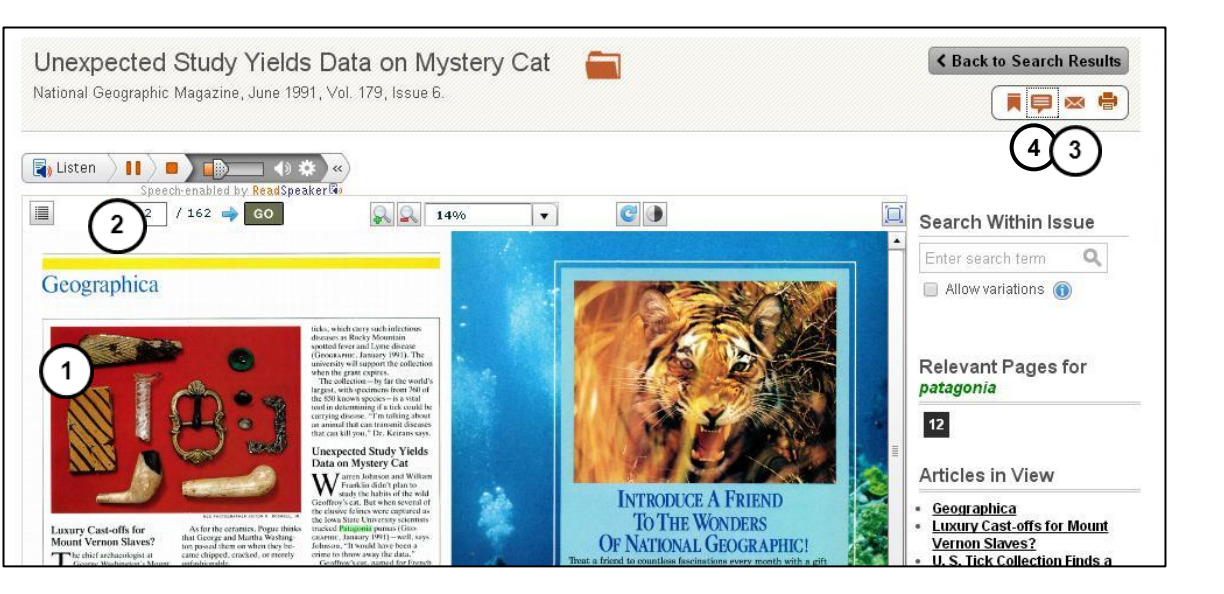

- 1. Acceda al artículo versión impresa.
- 2. Escuche el artículo si así lo desea.
- 3. Envíe el artículo a su email.
- 4. Utilice opciones para citar
- 5. Use citación automática para normas APA o MLA.
- Exporte a su gestor de citas, si así lo prefiere.

| itation                                          |                                    |                                              | 6 port                       |
|--------------------------------------------------|------------------------------------|----------------------------------------------|------------------------------|
| MLA 7 <sup>th</sup> Edition                      | APA 6 <sup>th</sup> Edition        |                                              | EasyBib                      |
| "Unexpected Study                                | Yields Data on Mystery Cat." Natio | onal Geographic Magazine June 1991. National | EndNote                      |
| Geographic Virtua                                | 7 Enorary. 1100. 2 daily 2010.     |                                              |                              |
| URL<br>http://tinyurl.galeg                      | 5 yuriho2jex                       |                                              | ProCite                      |
| Geographic Virtua<br>URL<br>http://tinyurl.galeg | 5 yurilo2JeX                       | Download Select                              | ProCite<br>Reference Manager |

Si necesita más ayuda, **solicítela a su bibliotecóloga:** Jacqueline Santis J. **☎**22354 7511 o ⊠ jsantisj@uc.cl

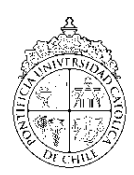

PONTIFICIA UNIVERSIDAD CATÓLICA DE CHILE / BIBLIOTECAS UC